# คู่มือการใช้งาน Approve Center เมนูบันทึกขออนุมัติเปลี่ยนกะงาน

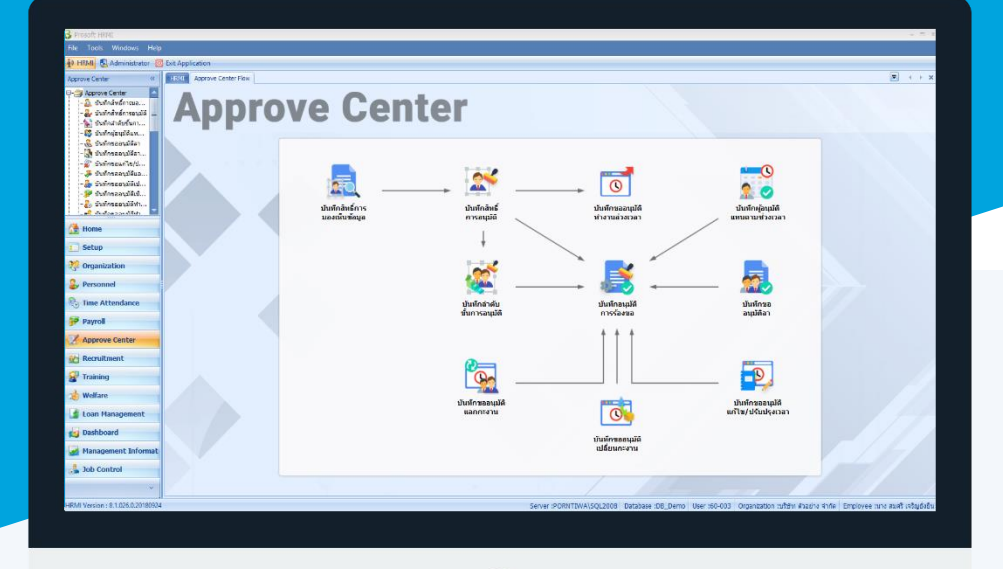

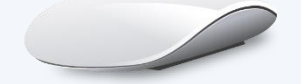

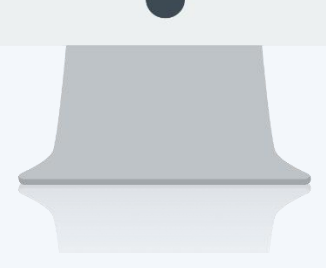

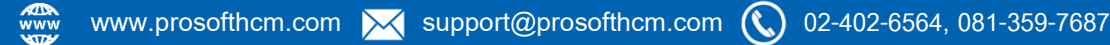

## สารบัญ

Approve Center เมนูบันทึกขออนุมัติเปลี่ยนกะงาน

1

## เมนูบันทึกขออนุมัติเปลี่ยนกะงาน

ใช้สำหรับให้พนักงานขออนุมัติเปลี่ยนกะงานของตัวพนักงานเอง ซึ่งจะใช้ในกรณีที่กำหนดตารางการทำงานให้ พนักงานให้ใช้กะงานแบบวนกะ หรือพนักงานที่ใช้กะงานในแต่ละเดือนไม่เหมือนกัน สามารถเปลี่ยนกะงานของตัวเองได้

ผู้ใช้สามารถเข้าถึงหน้าจอได้โดยเลือก "Approve Center" > "บันทึกขออนุมัติเปลี่ยนกะงาน" จากนั้นจะปรากฏหน้าจอ บันทึกขออนุมัติเปลี่ยนกะงาน ดังรูป

บันทึกขออนุมัติเปลี่ยนกะงาน : List

| บันทึกขออนุมัติเปลี่ยนกะงาน |              |             |                  |              | The Change Column AS Superior 17 Options                                                          |
|-----------------------------|--------------|-------------|------------------|--------------|---------------------------------------------------------------------------------------------------|
|                             |              |             |                  |              | In choose column go export g Options -                                                            |
| Look for ทั้งหมด            | •            |             | - Find           | Viev         | <ul> <li>แสดงทั่งหมด</li> <li>แสดงทั่งหมด</li> </ul>                                              |
| เลขที่เอกสาร                | วันที่เอกสาร | รหัสพนักงาน | ชื่อพนักงาน      | หม           | ายเ 🏲 เอกสารที่รออนุมัติ                                                                          |
| > CHA201710-0001            | 31/10/2560   | 60-004      | ามาย สมสมร โชคดิ | เปลี่ยนกะงาน | เอกสารที่อนุมัติ<br>เอกสารที่ไม่อนุมัติ<br>เอกสารที่อนุมัติและยกเล็ก<br>เอกสารที่อนุมัติและยกเล็ก |
|                             |              |             |                  |              | ัยกสารที่ไม่อนุมัติและยกเล็ก<br>SelectDocunoAll<br>ันสดงทั้งหมด (Eng)                             |

สำหรับปุ่มต่าง ๆ ของหน้า List จะมีฟังก์ชั่นการใช้งานดังนี้

- 🗈 🔤 : ใช้สำหรับ "สร้างรายการใหม่" โดย Click 🗈 🔤 จากนั้นจะปรากฏหน้าจอสำหรับกรอกรายละเอียดข้อมูล
- Edit : ใช้สำหรับ "แก้ไขรายการ" โดยเลือกรายการที่ต้องการแก้ไขแล้ว Click Edit หรือทำการ Double Click ที่รายการนั้นๆ

<sup>I Delete</sup> : ใช้สำหรับ "ลบรายการ" โดยเลือกรายการที่ต้องการลบแล้ว Click I Pelete

- 🚾 🏲 แสดงทั้งหมด 🛛 : ใช้สำหรับ "กรองรายการต่าง ๆ" เช่น แสดงทั้งหมด, Active (ใช้งาน), Inactive (ไม่ใช้งาน)
- 🔣 choose Column : ใช้สำหรับ "เลือก Column ที่ต้องการแสดงในตาราง"
- 😫 Export 🤄 : ใช้สำหรับ "Export ข้อมูล" ให้อยู่ในรูปแบบ Excel
- Options : ใช้สำหรับจัดการการแสดงผลหรือการกรองข้อมูลในตาราง รวมไปถึงการเพิ่ม View ตามที่ผู้ใช้

ต้องการ ซึ่งมีรายละเอียดดังนี้

| องการจัด |
|----------|
|          |
|          |
| ษรแรกของ |
|          |
| w ได้เอง |
|          |

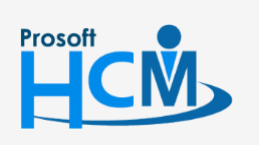

♀ 2571/1 ซอฟท์แวร์รี่สอร์ท ถนนรามคำแหง แขวงหัวหมาก เขตบางกะปี กรุงเทพฯ 10240

02-402-6560, 081-359-7687

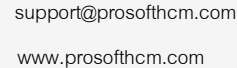

Q

287 หมู่ 5 ต.สันทรายน้อย อ.สันทราย จ.เชียงใหม่ 50210

#### บันทึกขออนุมัติแลกกะงาน: Tab General

สำหรับปุ่มต่าง ๆ หน้ารายละเอียดหน้าจอ จะมีฟังก์ชั่นการใช้งานดังนี้

| 🞦 New           | : ใช้สำหรับ "สร้างรายการใหม่" โดย Click 🎦 🔤 จากนั้นจะปรากฏหน้าจอสำหรับกรอก           |
|-----------------|--------------------------------------------------------------------------------------|
|                 | รายละเอียดข้อมูล                                                                     |
| 🛃 Save          | : ใช้สำหรับ "บันทึก" ข้อมูลที่กรอก ซึ่งจะยังแสดงข้อมูลที่กรอกภายหลังจากกดปุ่ม 日 save |
| 🛃 Save and New  | : ใช้สำหรับ "บันทึก" พร้อมทั้ง "สร้างรายการใหม่" โดยไม่ต้อง Click 🎦 New ใหม่อีกครั้ง |
| Save and Close  | : ใช้สำหรับ "บันทึก" พร้อมทั้ง "ปิดหน้าจอ"                                           |
| 💞 Save as       | : ใช้สำหรับ "คัดลอกรายการ" โดยรายละเอียดจะเหมือนรายการต้นฉบับทุกอย่าง (มีเฉพาะบา     |
|                 | หน้าจอเท่านั้น)                                                                      |
| 🐌 Print         | : ใช้สำหรับ "พิมพ์รายงานหรือฟอร์ม" เพิ่มเติม (มีเฉพาะบางหน้าจอ)                      |
| ₩ More Action - | : ใช้สำหรับกำหนดเกี่ยวกับข้อมูลกำหนดบันทึกขออนุมัติลาเพิ่มเติม ซึ่งมีเมนูย่อยดังนี้  |
|                 | - ข้อมูลสถิติการลา                                                                   |
| O Close         | : ใช้สำหรับ "ปิดหน้าจอ" เมื่อต้องการปิดการใช้งาน                                     |

ระบบจะแสดงหน้าจอรายละเอียดของบันทึกขออนุมัติเปลี่ยนกะงาน ผู้ใช้ต้องกรอกข้อมูลในหัวข้อที่เป็น <mark>สีแดง</mark> ให้ ครบถ้วน ดังนี้

ผู้ใช้สามารถเข้าถึงหน้าจอได้โดยเลือก "Approve Center" > "บันทึกขออนุมัติเปลี่ยนกะงาน" จะปรากฏหน้าจอบันทึกขอ อนุมัติเปลี่ยนกะงาน ดังนี้

### บันทึกขออนุมัติเปลี่ยนกะงาน : Tab General

Prosoft

| พัฒนากราน         50-004         เกะ ธมมมระ โรคดิ           สามหลุการเปลี่ยนกะอาน         เปลี่ยนกะอาน         เปลี่ยนกะอาน           โมธิ์ชนกะอาน         เปลี่ยนกะอาน         เปลี่ยนกะอาน           โมธิ์ชนกะอาน         เปลี่ยนกะอาน         เปลี่ยนกะอาน           โมธิ์ชนกะอาน         เปลี่ยนกะอาน         เปลี่ยนกะอาน           รพัสกระสาน              รพัสกระสาน              รพัสกระสาน              รพัสกระสาน              รพัสกระสาน              รพัสกระสาน              รพัสกระสาน              รพัสกระสาน              รพัสกระสาน              รพัสกระสาน               รพัสกระสาน               รพัสกระสาน               รพัสกระสาน                                                                                                    | รทัสพนัก<br>สาเหตุก | างาน<br>ารเปลี่ยนกะงาน | 60-004<br>เปลี่ยนกะงาน |           | นาย ส | มสมร โชคดี |                   |                 | ]            |            |   |
|----------------------------------------------------------------------------------------------------|---------------------|------------------------|------------------------|-----------|-------|------------|-------------------|-----------------|--------------|------------|---|
| สามหลุการปลี่ยนกะราน       เปลี่ยนกะราน         โบรงที่ทา่ที่มีดต่อได้         เรื่อนไรประยัญแปลี่ยนกะราน         จรัสกะราน                                                                                                    | สาเหตุก             | ารเปลี่ยนกะงาน         | เปลี่ยนกะงาน           |           |       |            |                   |                 | 1            |            |   |
| โทรสัพท์ที่มีละลได้<br>เรื่อนไรร่วงร้อมูลเปลี่ยนกราม<br>พัสกรราน                                                                                                    |                     |                        |                        |           |       |            |                   |                 |              |            |   |
| เรื่อนใจช่วงช่อมูลเปลี่ยนกะงาน                                                                                                    | โทรศัพร             | า์ที่ติดต่อได้         |                        |           |       |            |                   |                 |              |            |   |
| <ul> <li>พัสกะราน</li> <li>มีปา0/2560</li> <li>มังที่เริ่มดัน</li> <li>มันที่เริ่มดัน</li> <li>มันที่เริ่มดัน</li> <li>มันที่หรือมูลกะราน</li> <li>รรรสะเอีรดการเปลี่ธนกราม</li> <li>รรรสะเอีรดการเปลี่ธนกราม</li> <li>น้อมเริ่มดัน</li> <li>เมลาสัมสุด</li> <li>วันที่ขอเปลี่ธนกะ</li> <li>พัสกะราน</li> <li>เมลาสัมสุด</li> <li>วันที่ขอเปลี่ธนกะ</li> <li>พัสกะราน</li> <li>พัสกะราน</li> <li>เมลาสัมสุด</li> <li>วันที่มีกราง</li> <li>พัสกะราน</li> <li>เมลาสัมสุด</li> <li>เมลาสัมสุด</li> <li>เมลาสัมสุด</li> <li>เมลาสัมสุด</li> <li>เมลาสัมสุด</li> <li>เมลาสัมสุด</li> <li>เมลาสัมสุด</li> <li>เมลาสัมสุด</li> <li>เมลาสัมสุด</li> <li>เมลาสัมสุด</li> <li>เมลาสัมสุด</li> <li>เมลาสัมสุด</li> <li>เมลาสัมสุด</li> <li>เมลาสัมสุด</li> <li>เมลาสมุด</li> <li>เมลาสมุด</li> <li>เมลาสมุด</li> <li>เมลาสมุด</li> <li>เมลาสมุด</li></ul> | เงื่อนไข            | ช่วงข้อมูลเปลี่ยนก     | เขงาน                  |           |       |            |                   |                 |              |            |   |
| รับที่เริ่มดัน 31/10/2560 ั∎ ดัง 31/10/2560 ั แสดงข้อมูลกะอาน<br>รรยละเอียดการเปลี่ยนกราม                                                                                                    | รหัสกะง             | าน                     |                        |           | ถึง   |            |                   |                 |              |            |   |
| รายละเอียดการเปลี่ยนกราน                                                                                                    | วันที่เริ่ม         | ต้น                    | 31/10/2560             | 1         | ถึง   | 31/10/2560 |                   | แสดงข้อมูลกะงาน |              |            |   |
| วันที่ทำงาน         รพัสกะงาน         เวลาเริ่มต้น         เวลาสิ้นสุด         วันที่ขอเปลี่ยนกะ         รพัสกะงาน         เวลาสิ้นสุด           1         31/10/2560         Shift001         08:00         17:00         07/11/2560         Shift007         20:00         05:00           2                                                                                                    | รายละเอื            | ว่ยดการเปลี่ยนกะง      | าน                     |           |       |            |                   |                 |              |            |   |
| 1         31/10/2560         Shift001         08:00         17:00         07/11/2560         Shift007         20:00         05:00           2         4         4         6         6         6         6         6         6         6         6         6         6         6         6         6         6         6         6         6         6         6         6         6         6         6         6         6         6         6         6         6         6         6         6         6         6         6         6         6         6         6         6         6         6         6         6         6         6         6         6         6         6         6         6         6         6         6         6         6         6         6         6         6         6         6         6         6         6         6         6         6         6         6         6         6         6         6         6         6         6         6         6         6         6         6         6         6         6         6         6         6         6         6 <td< td=""><td></td><td>วันที่ทำงาน</td><td>รทัสกะงาน</td><td>เวลาเริ่ม</td><td>มต้น</td><td>เวลาสิ้นสด</td><td>วันที่ขอเปลี่ยนกะ</td><td>รทัสกะงาน</td><td>เวลาเริ่มต้น</td><td>เวลาสิ้นสด</td><td></td></td<>                                                                                                    |                     | วันที่ทำงาน            | รทัสกะงาน              | เวลาเริ่ม | มต้น  | เวลาสิ้นสด | วันที่ขอเปลี่ยนกะ | รทัสกะงาน       | เวลาเริ่มต้น | เวลาสิ้นสด |   |
| 2                                                                                                    | 1                   | 31/10/2560             | Shift001               | 08:0      | 0     | 17:00      | 07/11/2560        | Shift007        | 20:00        | 05:00      |   |
| 3       3       3       3       3       3       3       3       3       3       3       3       3       3       3       3       3       3       3       3       3       3       3       3       3       3       3       3       3       3       3       3       3       3       3       3       3       3       3       3       3       3       3       3       3       3       3       3       3       3       3       3       3       3       3       3       3       3       3       3       3       3       3       3       3       3       3       3       3       3       3       3       3       3       3       3       3       3       3       3       3       3       3       3       3       3       3       3       3       3       3       3       3       3       3       3       3       3       3       3       3       3       3       3       3       3       3       3       3       3       3       3       3       3       3       3       3       3       3                                                                                                          | 2                   |                        |                        |           |       |            |                   |                 |              |            |   |
| 4       A       A                                                                                                    | 3                   |                        |                        |           |       |            |                   |                 |              |            |   |
| >5       0       0       0       0       0       0       0       0         6       0       0       0       0       0       0       0       0       0       0       0       0       0       0       0       0       0       0       0       0       0       0       0       0       0       0       0       0       0       0       0       0       0       0       0       0       0       0       0       0       0       0       0       0       0       0       0       0       0       0       0       0       0       0       0       0       0       0       0       0       0       0       0       0       0       0       0       0       0       0       0       0       0       0       0       0       0       0       0       0       0       0       0       0       0       0       0       0       0       0       0       0       0       0       0       0       0       0       0       0       0       0       0       0       0       0       0       0                                                                                                    | 4                   |                        |                        |           |       |            |                   |                 |              |            |   |
| 7     6       8     6       9     6       10     6       11     6                                                                                                    | > 5                 |                        |                        |           |       |            |                   |                 |              |            | _ |
| 8     8       9     9       10     9       11     9                                                                                                    | 7                   |                        |                        |           |       |            |                   |                 |              |            | - |
| 9                                                                                                    | 8                   |                        |                        |           |       |            |                   |                 |              |            |   |
|                                                                                                    | 9                   |                        |                        |           |       |            |                   |                 |              |            |   |
|                                                                                                    | 10                  |                        |                        |           |       |            |                   |                 |              |            |   |
|                                                                                                    | 11                  |                        |                        |           |       |            |                   |                 |              |            |   |
|                                                                                                    | 12                  |                        |                        |           |       |            |                   |                 |              |            |   |
| 13                                                                                                    |                     |                        |                        |           |       |            |                   |                 |              |            |   |

**Q** 

www.prosofthcm.com

|          | เลขที่เอกสาร :      | แสดงเลขที่เอกสารให้อัตโนมัติ                                 |
|----------|---------------------|--------------------------------------------------------------|
|          | วันที่เอกสาร :      | แสดงวันที่เอกสารตามวันที่ที่ขอเอกสาร                         |
|          | เอกสารด่วน :        | เลือก 🗹 เมื่อต้องการกำหนดให้เป็นเอกสารที่ต้องอนุมัติเร่งด่วน |
|          | รหัสพนักงาน :       | เลือกรหัสพนักงานที่ต้องการขออนุมัติแลกกะงาน                  |
|          | สาเหตุการแลกกะ      | งาน : ระบุสาเหตุการแลกกะงาน (ถ้ามี)                          |
|          | โทรศัพท์ที่ติดต่อได | ก้ : ระบุเบอร์โทรศัพท์ที่ติดต่อได้                           |
| เงื่อนไข | ช่วงข้อมูลเปลี่ยนก  | าะงาน                                                        |
|          | รหัสกะงาน :         | ระบุหรือเลือกรหัสกะงานโดย Click 🚥                            |
|          | วันที่เริ่มต้น :    | ระบุหรือเลือกวันที่โดย Click 🛅                               |
|          | แสดงข้อมูลกะงาน     | : เมื่อเลือกข้อมูลเรียบร้อยแล้ว Click <b>แสดงข่อมุลกะงาน</b> |
|          | วันที่ทำงาน :       | แสดงวันที่ขอทำงานตามการเลือกเงื่อนไข                         |
|          | รหัสกะงาน :         | แสดงรหัสกะงานของพนักงานในวันที่ขอแลกกะงาน                    |
|          | เวลาเริ่มต้น :      | แสดงเวลาเข้างานของกะงาน                                      |
|          | เวลาสิ้นสุด :       | แสดงเวลาออกงานของกะงาน                                       |
|          | วันที่ขอเปลี่ยนกะ:  | ระบุหรือเลือกวันที่โดย Click 🔟                               |
|          | รหัสกะงาน :         | แสดงรหัสกะงานของพนักงานในวันที่ขอเปลี่ยนกะงาน                |
|          | เวลาเริ่มต้น :      | แสดงเวลาเข้างานของกะงานที่ขอเปลี่ยนกะงาน                     |
|          | เวลาสิ้นสุด :       | แสดงเวลาออกงานของกะงานที่ขอเปลี่ยนกะงาน                      |
|          |                     |                                                              |

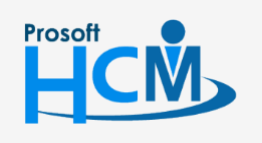

2571/1 ซอฟท์แวร์รี่สอร์ท ถนนรามคำแหง แขวงหัวหมาก เขตบางกะปี กรุงเทพฯ 10240

02-402-6560, 081-359-7687

 $\succ$ 

Ø

support@prosofthcm.com

www.prosofthcm.com